# Póliza Digital Certificado de No Objeción (CNO)

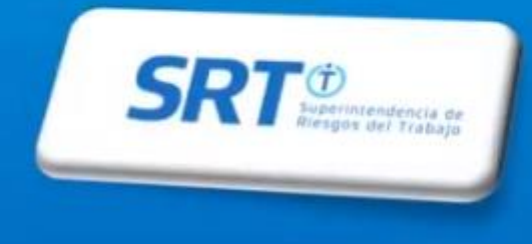

Ingrese al Sitio www.srt.gob.ar, elija la opción "Empleador"

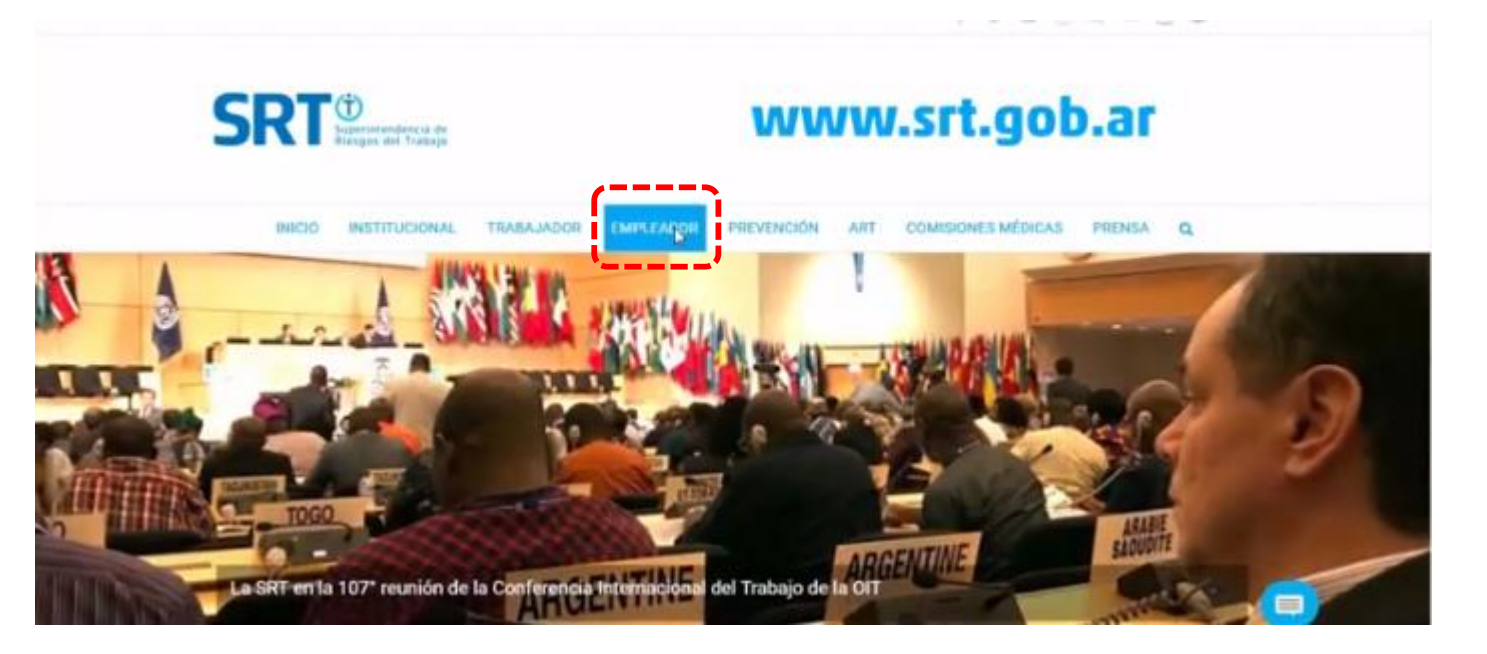

## Es esa página elegir la opción "Ventanilla Electrónica"

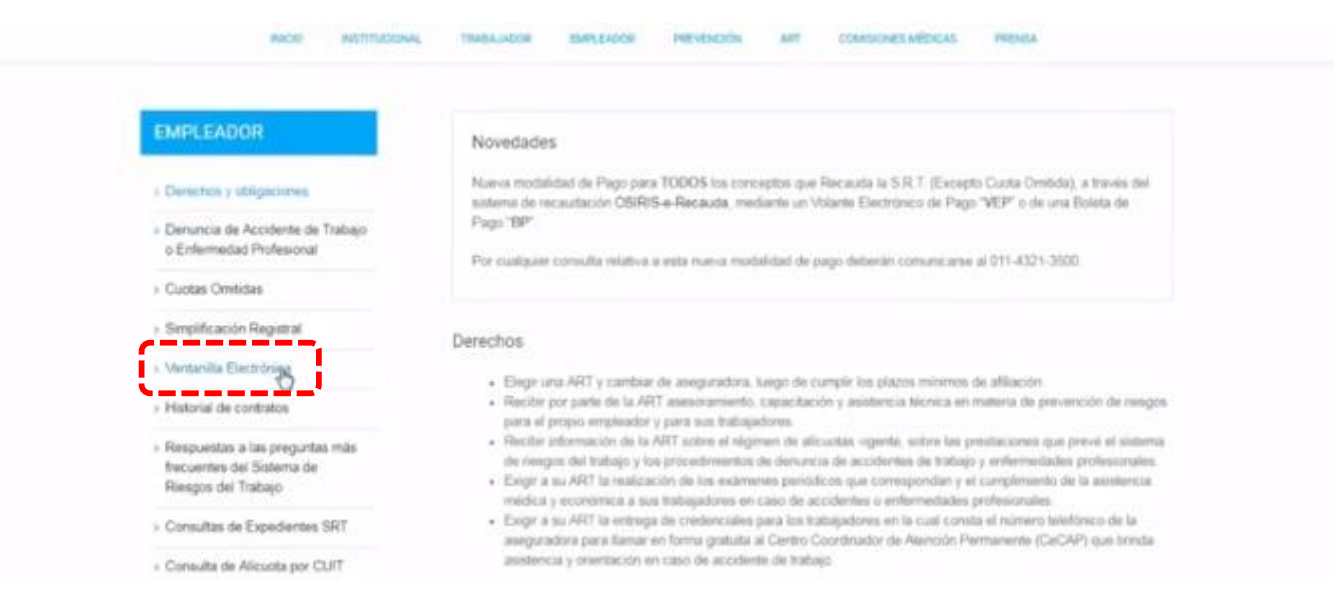

# Ingrese : Link "e-Servicios"

Ingrese : e-Servicios SRT

0

B

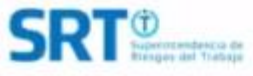

#### INICIO INSTITUCIONAL TRABAJADOR EMPLEADOR PREVENCIÓN ART COMISIONES MÉDICAS PRENSA 0 A través del servicio de Sistema de Ventanilla Electrónica para Empleadores implementado por Resolución SRT Nº 63508 EMPLEADOR y modificado por Resolución SRT Nº 36509 usted recibirá las notificaciones y comunicaciones emitidas por esta Superintendencia, la ART con la que posse contrato vigente y las autoridades provenciales del Valtajo > Derechos y obligaciones Para utilizar auto servicio se requiere: > Denuncia de Accidente de Trabaio Número de CUIT (Clave Única de Identificación Tributanal) o Enfermedad Profesional Clave Fiscali. Si usted aún no la posee debe solicitaria a la APIP, pudiendo hacerio desde esta págna: Solicitad de Clave Fiscal. + Custas Omitidas Alta del servicio de Sistema de Ventanilla Electrónica para Empleadores. ) Simplificación Registral Para habilitar el servicio y utilizar el Sistema de la Ventarilita electrónica le recomendantos la tectura de los manuales. Ventanila Electrónica Manual de Uso de Servicios con Clave Fiscal Manual de Uso del Sistema de Ventanilla Electrónica para Empleadores y Administradores de Relaciones -» Historial de contratos +Servicios Ingreso a Ventanilla Electrónica · Raspuistas a las preguntas más frecuentes del Sistema del #Servicios Riespos del Tisbajo

# Acceda con su cuit y clave fiscal

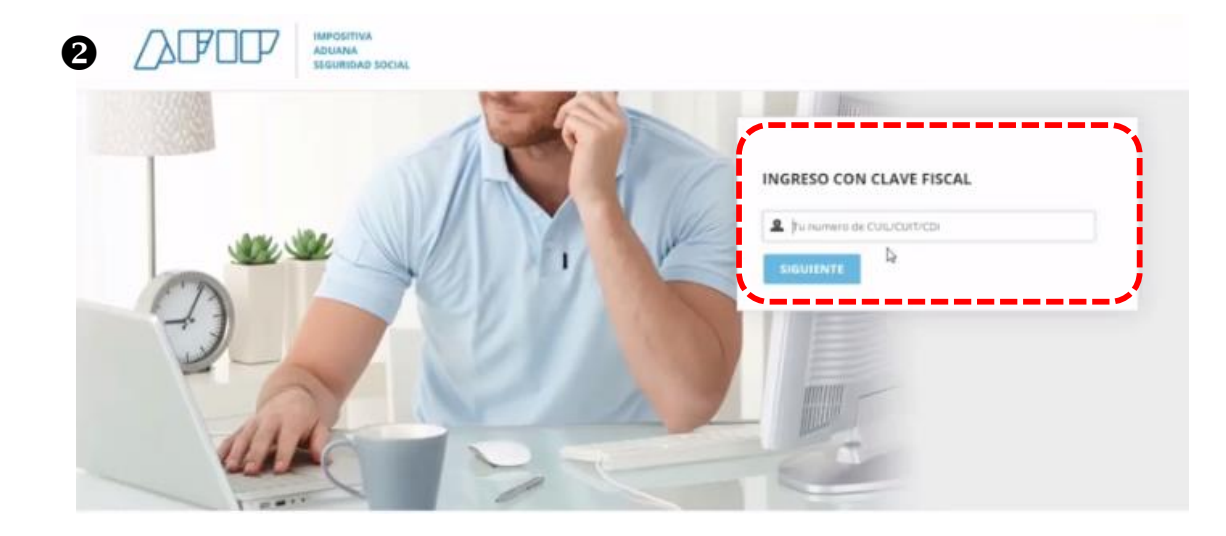

El Servicio de Póliza Digital de Riesgos del Trabajo le permite utilizar los aplicativos desarrollados para gestionar su cobertura con una ART.

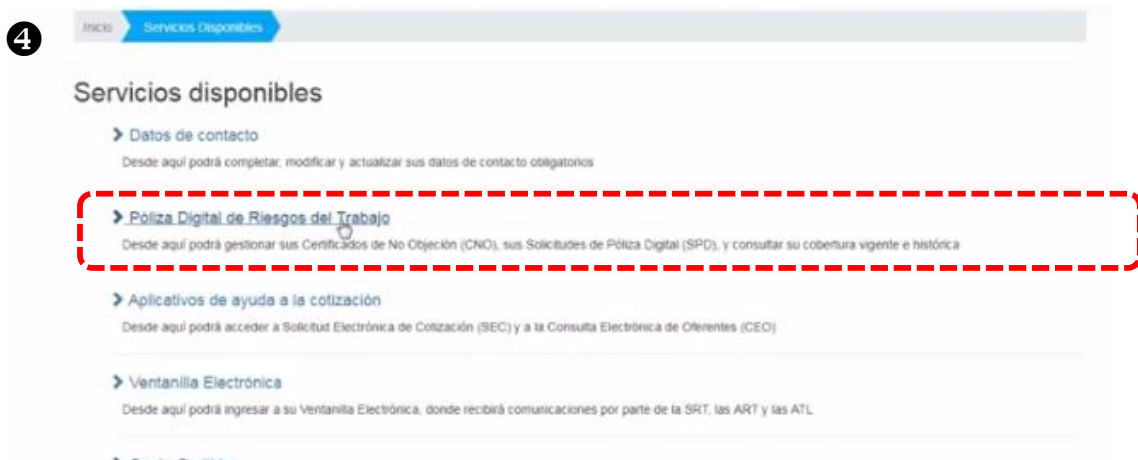

#### > Cuota Omitida

Cuota Omitida

#### Consulta de Alicuotas

Desde aquí podrá consultar la alicuota que actualmente Usted está pagando a su ART

Piscalización Electrónica
 Fiscalización Electrónica

Mis Facilidades Planes de facilidades.

#### > Monotributo

Adhesión y/s empadronamiento al monotributo, modificación de datos e ingreso de claves de confirmación

Poliza Electrónica Sistema de consulta de pólizas electrónicas

Personal de Casas Particulares

Simplificación Registral - Registros Especiales de Segundari Social

SIRADIG - Yrabajador SIRADIG - Sistema de Registro y Actualización de Deducciones del Inguesto a las Ganaticias

Sistema de Cuentas Tributarias Información y control de obligaciones fiscales.

#### Transferencia de bienes Muebles registrables

Certificado de Transferencia de Automotores y/o Aeronaves Monotributo - Exclusión De Pieno Derecho Monotributo - Exclusión De Pieno Derecho

PAEC
 PREC - Plataforma de Autenticación Electrónica Central

del Gobierno de la Nación

- Presentación de DDJJ y Pagos Presentaciones de declaráciones paradas y pagos por medio de transferencia electrónica de datos
- Simplificación Registral Registros Especiales de Reguridad Social Registros Especiales de la Segundad Social
- Sistema registral Atas bajas y modif en materia Aduanera/Impositiva/Previsional Reg Especial

Aduanero

# e-Servicios SRT Sistema de Ventanilla Electronica

El CNO es un documento que acredita que su ART no presenta objeciones a Ingrese en solicitar CNO y seleccione las ART que estarán autorizadas su traspaso. Debe gestionarlo ingresando al aplicativo "CNO" para utilizar el mismo

| SRT Deverage det Trataje                                                                                         | eservicios          | 6 SRT Upper tradege                                                                                            |
|----------------------------------------------------------------------------------------------------|---------------------|----------------------------------------------------------------------------------------------------|
| 20233379004 - DI MARCO CRISTIAN JUAN                                                                             | Thenced Contraction | 20233379094 - DI MARCO CRISTIAN JUAN                                                                           |
| Esta gestionando en representación de managemente de managemente de managemente de managemente de managemente de |                     | Esta gestionarido en representación de la companya de la companya de la companya de la companya de la companya |
| Incia Servicios Emponibles Plaza Digital de Resigns del Trabajo                                                  |                     | micio Servicios Disponibles Póliza Digital de Resigos del Trabijo Centificado de no objección (CNO)            |

#### Póliza Digital de Riesgos del Trabajo

0

Servicio de Póliza Digital, que permite la gestión de Centricados No Otgeción (C.N.O), gestión de Solicitudes de Póliza Digital (PDF) y consulta de coberturas vigentes e históricas

| Certificado de no objeción (CNO)<br>Desde aquí porrá gestionar er contricado que permise si entra ART.                                 |  |
|----------------------------------------------------------------------------------------------------|--|
| Solicitud de Poliza Digital (SPD)<br>Desde agal polită gestionar sus Suluitaries de Póliza Digital en carso y cresultar las testinicas |  |
| Póliza Dígital (PD)<br>Deside aquí podrá consultar na cobethan vigeste y su historial de contratis                                     |  |

# Seleccione la ART que usted quiere enviarle el CNO que estará autorizada para utilizar el mismo

| SR              | ts asignadas                      |                                                                                                 | 2 | vicios              |
|-----------------|-----------------------------------|-------------------------------------------------------------------------------------------------|---|---------------------|
| 2023337900      | ARTS SELECC<br>Desde aqui podră a | IONADAS<br>uforizar a una o más ART a tramitar una Solicitud de Póliza Digital para su traspaso |   | uni <b>G</b> e Sale |
| Esta gestionari | Todas<br>Asociado                 | ART                                                                                             |   |                     |
| CIII SHING      | 1                                 | BERKLEY                                                                                         |   |                     |
| ortifica        |                                   | PREVENCION                                                                                      |   |                     |
| LINC2           |                                   | PROVINCIA                                                                                       |   | C serve at          |
| a der mer       |                                   | LA SEGUNDA                                                                                      |   |                     |
|                 |                                   | FED PATRONAL                                                                                    |   |                     |
|                 |                                   | PROD. DE FRUTAS                                                                                 |   |                     |
|                 |                                   | LA HOLANDO                                                                                      |   |                     |

### Certificado de no objeción (CNO)

El Certificado de No Objeción (CNO) es un documento indispensable para iniciar el tránsite de traspaso de ART. Acredita que su ART actual no objeta el traspaso. El CNO vence el último día del mes en que fue emitido. Vencido dicho plazo, deberá gestionar uno nuevo

| Souching 240                               |   |
|--------------------------------------------|---|
| HISTORIAL DE SOLICITUDES (attimos 60 días) |   |
| No existen solicitates de CNO antespres    | 1 |

eservicios

Marical C+ Sair

# 8 Al finalizar confirme su selección

| R              | Arts asignadas                    | _      |                                                                               | vic                   |
|----------------|-----------------------------------|--------|-------------------------------------------------------------------------------|-----------------------|
| ANS 7300       | ARTS SELECO<br>Desde aquí potrá a | IONAD/ | NS<br>una o máis ART a tramitar una Solicitud de Púlitza Digital para su tras | pano data d           |
| -              | Todas<br>Asociado                 | AR     |                                                                               |                       |
| -              | 2                                 | 86     | (?)                                                                           |                       |
| tifica         | 2                                 | PR     |                                                                               |                       |
| unca<br>satisf |                                   | **     | ¿Confirma que desea solicitar<br>CNO?                                         | el                    |
| <b>1 - 1</b>   |                                   | LA     |                                                                               |                       |
|                |                                   | 28     | Solicita Cancelar                                                             | $\sim$                |
|                |                                   | PROD   | DE FRUTAS                                                                     | EI CNO fue solicitado |
|                |                                   | LAHO   | DLANDO                                                                        | correctamente         |
|                |                                   | VICTO  | RIA                                                                           | Aceptar               |

# Con posterioridad podrá agregar la ART que no haya seleccionado

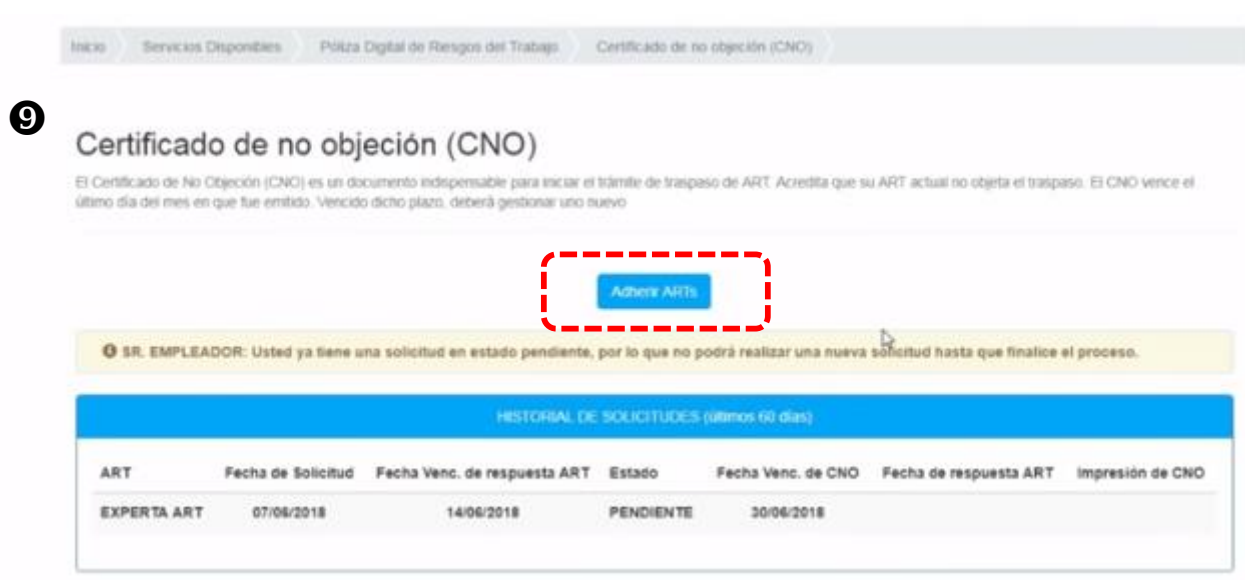

# Las solicitudes no aceptadas por la ART, figuran en estado rechazadas.

### Certificado de no objeción (CNO)

El Certificado de No Objeción (CNO) es un documento indispensable para iniciar el trámite de traspaso de ART. Acredita que su ART actual no objeta el traspaso. El CNO vence el utimo día del mes en que fue emitido. Vencido dicho plazo, deberá gestionar uno nuevo.

Adhere ARTs

Ø SR. EMPLEADOR: Usted ya tiene una solicitud en estado pendiente, por lo que no podrá realizar una nueva solicitud hasta que finalice el proceso.

| HISTORIAL DE SOLICITUDES (Ofimos 00 dias) |                    |                              |           |                    |                        |                  |  |
|-------------------------------------------|--------------------|------------------------------|-----------|--------------------|------------------------|------------------|--|
| ART                                       | Fecha de Solicitud | Fecha Venc. de respuesta ART | Estado    | Fecha Venc. de CNO | Fecha de respuesta ART | Impresión de CNO |  |
| EXPERTA ART                               | 06/06/2018         | 13/06/2018                   | PENDIENTE | 30/06/2018         |                        |                  |  |
| EXPERTA ART                               | 01/06/2018         | 08/06/2018                   | RECHAZADO | 30/06/2018         | 06/06/2018             |                  |  |

# Las solicitudes en tramites figuran en estado pendiente

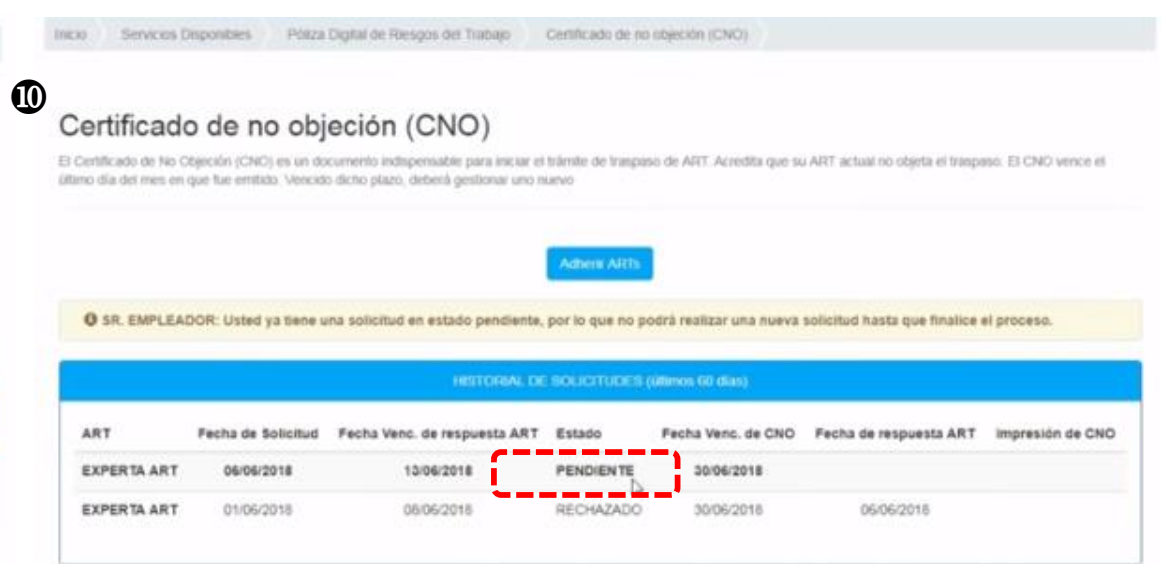

Las solicitudes aceptadas por las ART figuran con el CNO emitido y vigente hasta el último día hábil del mes. No hace falta imprimir el CNO ya que se encuentra registrado en base de datos

#### Certificado de no objeción (CNO)

El Certificado de No Objeción (CNO) es un documento indispensable para iniciar el trámite de traspaso de ART. Acredita que su ART actual no objeta el traspaso. El CNO venos el último día del mes en que fue emitido. Vencido dicho plazo, debená gestionar uno euevo

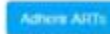

 SR. EMPLEADOR: Usted ya tiene un CNO vigente hasta el último día del mes en curso, por lo cual no podrá realizar una nueva solicitud hasta el día posterior a dicha fecha.

| UR T    | Fecha de<br>Solicitud | Fecha Venc. de respuesta<br>ART | Estado              | Fecha Venc. de<br>CNO | Fecha de respuesta<br>ART | Impresión de<br>CNO |
|---------|-----------------------|---------------------------------|---------------------|-----------------------|---------------------------|---------------------|
| EXPERTA | 01/06/2018            | 08/06/2018                      | ACEPTADO POR<br>ART | 30/06/2018            | 06/06/2018                | Descarga            |